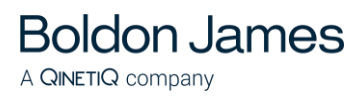

# **Classifier Reporting Starter Guide**

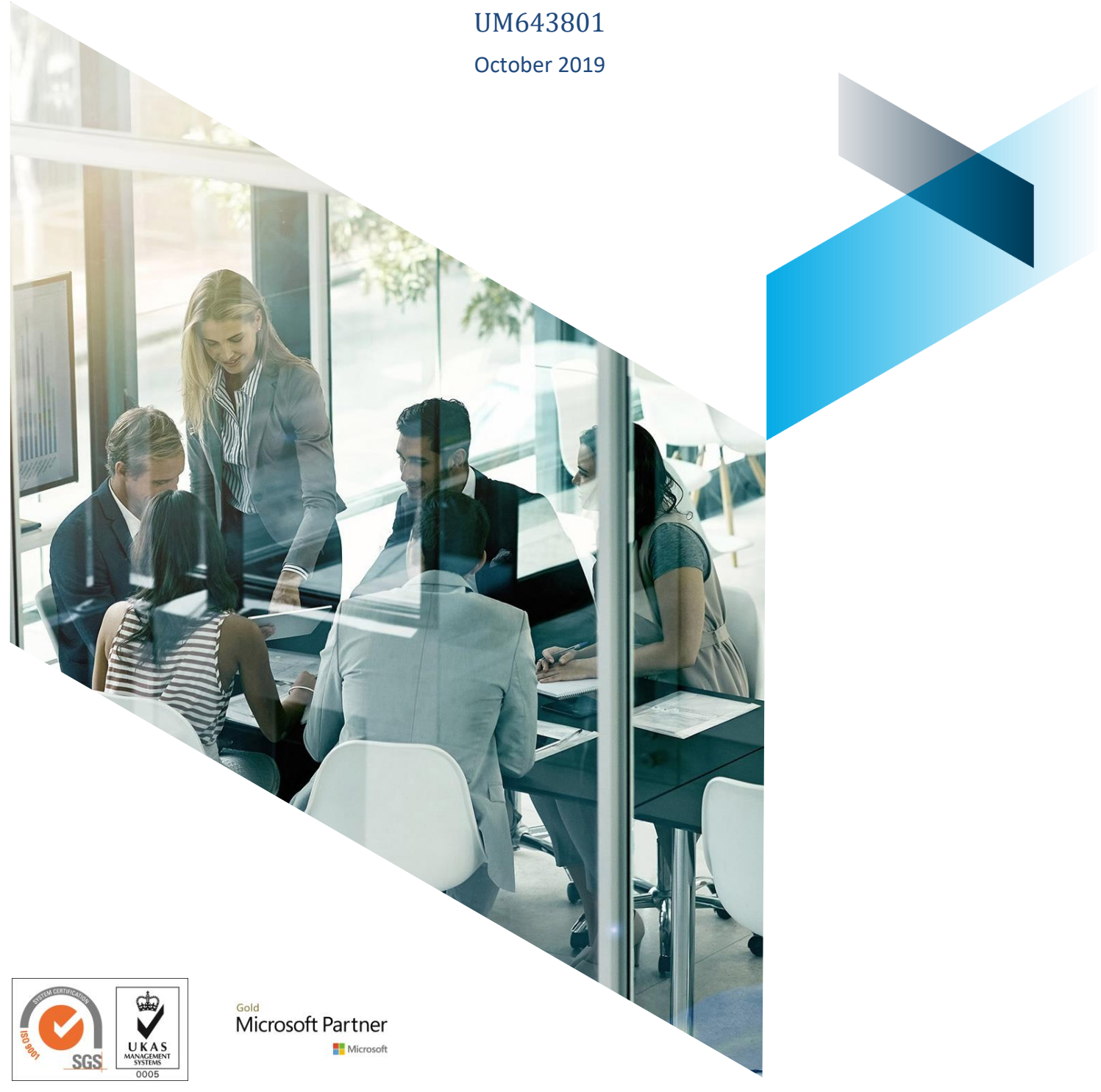

© Boldon James Ltd. All rights reserved. Customer Documentation

This document is for informational purposes only, and Boldon James cannot guarantee the precision of any information supplied. BOLDON JAMES MAKES NO WARRANTIES, EXPRESS OR IMPLIED, IN THIS DOCUMENT.

# Contents

| 1 | Introdu                                                    | lction                   | 3 |  |
|---|------------------------------------------------------------|--------------------------|---|--|
| 2 | 2 Creating Sample Event Data                               |                          |   |  |
|   | 2.1                                                        | Configuring DataCreator  | 4 |  |
|   | 2.2                                                        | Running DataCreator      | 5 |  |
| 3 | Loading Sample Event Data                                  |                          |   |  |
|   | 3.1                                                        | Loading Sample User Data | 7 |  |
| 4 | Use of the Classifier Reporting Console during evaluations |                          |   |  |

# **1 INTRODUCTION**

**Boldon James** 

A **QINETIQ** company

This document is intended to help prepare a Classifier Reporting Database for a demonstration or an evaluation. It explains how to use the **DataCreator** program to create sample windows events and how to load the events into the database. It also identifies a SQL script that processes the data in the database and identifies a set of dashboards and reports that could be used to demonstrate the sample data.

## **2** CREATING SAMPLE EVENT DATA

Classifier Reporting Services should be installed as described in the Classifier Reporting Services Guide section called **Installing Classifier Reporting Services**. The Classifier Reporting Services contains a program called the **DataCreator** that generates sample windows events that can be loaded into the Classifier Reporting database. The **DataCreator** does not create all the event data that can be generated by Classifier products but is useful for evaluation purposes.

### 2.1 Configuring DataCreator

- The DataCreator program must have access to a published Classifier Configuration so that it can access definitions of labels and policies needed to parse event labels into individual selector values. Parsing labels into individual selector values enable users of the Classifier Reporting Console to drill-down into labels on dashboards.
- The label marking format used for event labels is defined in the Classifier configuration by the Custom format for 'Classifier Auditing' setting – see Classifier Administration Guide > General Settings for more details. To improve the parsing of individual selector values, the marking prefix and suffix of selector elements in the marking format, should not be a space character.
- Classifier configurations can be published to either a local file store or to an Active Directory. The DataCreator program uses the same mechanisms as other Classifier components to access the configuration as defined by registry keys that must be established before it is run.
- 4. You must supply registry key values for LabelConfiguration, Policy, ServerFileSystemRoot (if using a fileshare) and ServerRootType. You must provide a policy name from your Classifier configuration for the Policy key value. You may use any Classifier policy name from your configuration.
- 5. The Boldon James tracing tool (BJTRACE) can be used to diagnose configuration problems. In particular tracing the following common Classifier libraries may be useful.
  - ConfigHelper
  - UIDefinitions
  - BJLabellerLabelFormats
  - RulesEngine
  - BJSettingsEngine
  - BJLabberLabel
  - BJPreDefinedLabels
  - BJLabellerControlLib
  - ConfigManager
  - BJLabellerSpif

#### Note: The DataCreator does not support Service Mode Registry Settings.

### 2.2 Running DataCreator

**Boldon James** 

A QINETIQ company

DataCreator is installed into the installation directory (typically C:\Programs Files
(x86)\Boldon James\Classifier Reporting Services). It creates a XML file called
output.xml containing sample windows events that can be loaded into the Classifier
Reporting Database and a file called output\_manifest.xml that provides an overview of the
generated sample window events.

Note: The output\_manifest.xml file should be viewed in a XML editor.

| 🤤 Classifier Event                                            | Generator                                   |                      | - 🗆 🗙          |  |  |  |  |  |
|---------------------------------------------------------------|---------------------------------------------|----------------------|----------------|--|--|--|--|--|
| Sizing                                                        |                                             |                      |                |  |  |  |  |  |
| Number of Users: 200 🚍                                        |                                             |                      |                |  |  |  |  |  |
| Activities                                                    |                                             | <u>Event</u> type mi | ×              |  |  |  |  |  |
| Ť                                                             |                                             |                      |                |  |  |  |  |  |
| 1 - 100 per                                                   | 1day - 5yrs                                 | Document             | Email          |  |  |  |  |  |
| Addressing                                                    |                                             |                      |                |  |  |  |  |  |
| Originating Domain:                                           | boldonjames.com                             |                      |                |  |  |  |  |  |
|                                                               | fund )                                      |                      |                |  |  |  |  |  |
| financehouse.com<br>bank.co.uk<br>charity.org.uk<br>farout.nz |                                             |                      |                |  |  |  |  |  |
| Labels —                                                      |                                             |                      |                |  |  |  |  |  |
|                                                               |                                             |                      | <u>A</u> dd    |  |  |  |  |  |
|                                                               | <u>R</u> emove                              |                      |                |  |  |  |  |  |
|                                                               |                                             |                      |                |  |  |  |  |  |
| Output <u>f</u> ile                                           |                                             |                      |                |  |  |  |  |  |
| C:\Users\Administra                                           | ator\Documents\out                          | put.xml              | <u>B</u> rowse |  |  |  |  |  |
|                                                               | Output                                      |                      |                |  |  |  |  |  |
|                                                               |                                             |                      |                |  |  |  |  |  |
|                                                               | <u> <u>G</u>o                          </u> | <u>C</u> lose        |                |  |  |  |  |  |

Data Creator

- 2. The number of sample windows events it creates is determined by the following settings
  - The Number of Users •

A QINETIQ company

- The **Activities** or number of events in a day. •
- The **Duration** or length of the simulated period. •
- The proportion of each type of events, Document or Email. Note that Management Agent events are not supported.
- 3. It is possible to set the value of the domain portion of the user and computer names in the event originator fields, by defining the Originating Domain value.
- 4. The set of recipient domains of email events are defined by the values in the <**Domains**> in the file Data.xml in the installation directory (typically C:\Program Files (x86)\Boldon James\Classifier Reporting Services\Data.xml).
- 5. To select labels to be used in the generated sample events press the Add button. If the DataCreator has been configured with access to a published Classifier Configuration, the Boldon James Classification selection screen will be displayed with your labelling configuration values. See the sample below.

| 🔚 Boldor | n James Classification        | ? ×                           |  |  |  |  |  |  |
|----------|-------------------------------|-------------------------------|--|--|--|--|--|--|
| <u>ا</u> | Select label values           |                               |  |  |  |  |  |  |
|          | UNM/INT<br>SEN/INT<br>CIC/INT | UNM/EXT<br>SEN/EXT<br>CIC/EXT |  |  |  |  |  |  |
|          | NO LABEL                      |                               |  |  |  |  |  |  |
|          |                               | Continue Cancel               |  |  |  |  |  |  |

Label Selection

Select one or more of the labels to include in the sample events.

6. Finally configure the location of the Output file and press the Go button to generate the sample events.

### **3 LOADING SAMPLE EVENT DATA**

**Boldon James** 

A **QINETIQ** company

The sample event data created by **DataCreator** can be loaded into the Database by the following steps.

- 1. In a Command prompt window, navigate to the installation folder, typically C:\Program Files (x86)\Boldon James\Classifier Reporting Services
- 2. Type clsev2db.exe -console C:\Users\<username>\Documents\output.xml (or the location of the generated sample event file) and press return

| 📾 Administrator: Command Prompt                                                                        |          |  |  |  |  |  |  |  |  |
|----------------------------------------------------------------------------------------------------|----------|--|--|--|--|--|--|--|--|
|                                                                                                    | <u> </u> |  |  |  |  |  |  |  |  |
| C:\Program Files (x86)\Boldon James\Classifier Reporting Services>clsev2db -console c:\temp\output.xml |          |  |  |  |  |  |  |  |  |
| event Log Service is starting                                                                          |          |  |  |  |  |  |  |  |  |
| DATA: Event Log Server Handling events for application : {51845E84-631F-4f08-AFCA-55EB36649EBD} type = | 1        |  |  |  |  |  |  |  |  |
| DATA: Event Log Server Handling events for application : {93C5908C-D307-4128-907C-02760130C1CB} type = | 1        |  |  |  |  |  |  |  |  |
| DATA: Event Log Server Handling events for application : {29936FE8-053D-4b3f-872A-17BB9B3E24C9} type = | 1        |  |  |  |  |  |  |  |  |
| DATA: Event Log Server Handling events for application : {D47C311B-EB66-4901-BE15-37C099DD1539} type = | 1        |  |  |  |  |  |  |  |  |
| DATA: Event Log Server Handling events for application : {051C130A-44E2-4c85-A19D-091DDA176FB2} type = | 0        |  |  |  |  |  |  |  |  |
| DATA: Event Log Server Handling events for application : {C45D2DAE-55F8-4108-A6C7-E85057C9B1D4} type = | 0        |  |  |  |  |  |  |  |  |
| DATA: Event Log Server Handling events for application : {6FC9B817-9CF5-45aa-8943-95BB6DD1DE7E} type = | 0        |  |  |  |  |  |  |  |  |
| DATA: Event Log Server Handling events for application : {4D5555BB-7EE6-4dd5-BB34-246D96EAC662} type = | 0        |  |  |  |  |  |  |  |  |
| DATA: Event Log Server Handling events for application : {A9D462B4-6352-4c32-A1A3-511C9D326578} type = | 0        |  |  |  |  |  |  |  |  |
| DATA: Event Log Server Handling events for application : {FB33FDA8-45FB-4df0-8A55-EEB4BA88E7E7} type = | 0        |  |  |  |  |  |  |  |  |
| DATA: Event Log Server Handling events for application : {B4884F7A-C7F8-4d4c-823F-D4CABBDAA30D} type = | 0        |  |  |  |  |  |  |  |  |
| DATA: Event Log Server Handling events for application : {9B1638EC-F4D7-4271-BD6B-C6F61A37EB57} type = | 0        |  |  |  |  |  |  |  |  |
| DATA: Event Log Server Handling events for application : {A0197557-CFB0-46D3-87C6-5263b6444F75} type = | 2        |  |  |  |  |  |  |  |  |
| DATA: Processing xml file                                                                              |          |  |  |  |  |  |  |  |  |
| INFO: 1000 : Classifier Addin - Word : 23/10/2014 15:43:51                                             |          |  |  |  |  |  |  |  |  |
| INFO: 1000 : Classifier Addin - Outlook : 23/10/2014 15:43:41                                          |          |  |  |  |  |  |  |  |  |
| INFO: 1000 : Classifier Addin - Word : 23/10/2014 15:41:41                                             |          |  |  |  |  |  |  |  |  |
| INFO: 1000 : Classifier Addin - Outlook : 23/10/2014 15:43:41                                          |          |  |  |  |  |  |  |  |  |
| INFO: 1000 : File Classifier : 23/10/2014 15:41:41                                                     |          |  |  |  |  |  |  |  |  |
| INFO: 1000 : Classifier Addin - Outlook : 23/10/2014 15:43:41                                          |          |  |  |  |  |  |  |  |  |
| INFO: 1000 : Classifier Addin - Word : 23/10/2014 15:41:41                                             |          |  |  |  |  |  |  |  |  |
| INFO: 1000 : Classifier Addin - Outlook : 23/10/2014 15:43:41                                          |          |  |  |  |  |  |  |  |  |
| INFO: 1000 : File Classifier : 23/10/2014 15:41:41                                                     |          |  |  |  |  |  |  |  |  |
| INFO: 1000 : Classifier Addin - Outlook : 23/10/2014 15:43:41                                          |          |  |  |  |  |  |  |  |  |
| INFO: 1000 : Classifier Addin - Excel : 23/10/2014 15:41:41                                            |          |  |  |  |  |  |  |  |  |
| INFO: 1000 : Classifier Addin - Outlook : 23/10/2014 15:43:41                                          |          |  |  |  |  |  |  |  |  |
| INFO: 1000 : Classifier Addin – Word : 23/10/2014 15:41:41                                             | <b>_</b> |  |  |  |  |  |  |  |  |

Running clsev2db.exe from the command line

Note: This may take some time. When you see the text "Events: NNNN" you can exit the service by pressing Ctrl-C

### 3.1 Loading Sample User Data

To accompany this data, a script called **InsertSampleData.sql** is included in the release. This SQL script file loads sample users and computers data into the Classifier Reporting Database and calls the stored procedures to process the sample event data into a form that can be displayed by the **Classifier Reporting Console**. To do this perform the following step.

 In SQL Server Management Studio, load the file InsertSampleData.sql from location C:\Program Files (x86)\Boldon James\Classifier Reporting Services\SQL and press Execute.

## 4 USE OF THE CLASSIFIER REPORTING CONSOLE DURING EVALUATIONS

Organisations evaluating the Classifier Reporting System, either for first time use or for proof-ofconcept purposes, may wish to review the following dashboards and reports in the first instance.

#### 1. Overview dashboard

**Boldon James** 

A QINETIQ company

Used for a quick snapshot of an organisation's classification activity. This dashboard will show you the classification values that are being used during the evaluation. If the pie charts are populated, you can be sure that the reporting infrastructure is set up appropriately.

#### 2. Policy distribution dashboard

This dashboard shows the Classifier policy usage, number of users with Classifier-enabled applications and other environment information. If you are using more than one Classifier policy, you can see which users are in which policy.

#### 3. Classification summary dashboard

This dashboard shows which users are interacting most with Classifier products, and which classification values they are using. You can filter by classification value, time range and application types.

#### 4. Policy checks dashboard

This dashboard gives a view of the top 10 users triggering each Classifier check rule. You can select a time range and application and then double click on the Classifier rule to see who triggered the check rule most often and crucially, how they responded (was the user warned, prevented, challenged or did they ignore the check rule).

#### 5. Client issues dashboard

The Client issues dashboard shows you if there are any Classifier issues at your users' endpoints. For example, you can see if the Classifier configuration is always available to users. If you are using Classifier Management Agent, this dashboard will also show you when users are running Classifier-enabled applications (e.g. Word) without Classifier enabled (e.g. Word run in Safe mode). Any entries on this dashboard will likely require further analysis.

#### 6. Classification issues dashboard

This dashboard shows classification values that are not recognised by the reporting system. This can happen frequently in an evaluation period as new values are added to the users' client configurations before the reporting system is updated with the new values. This dashboard should not report unknown values once the Classifier configuration has been consolidated.

#### 7. Sent emails by classification and domain report

Use this report to see the classification values of emails sent to SMTP domains. You can filter by classification value and/or domain name.

#### 8. Sent emails by classification and username report

This report shows the classification values that individual users are using when sending emails. You can filter by username and classification value.

#### 9. Email classification changes report

Use this report to see which users are making label changes to their emails. Frequent changes may indicate misclassification or misunderstanding of the classification system.

#### 10. Saved documents by username and filename report

This report displays, for each user, which classification values they have used for saving documents. Each document name and location, and save time is also shown. You can filter by username and/or classification value.

#### 11. Document classification changes report

**Boldon James** 

A **QINETIQ** company

Use this report to see which users are making label changes to documents. Frequent changes may indicate misclassification or misunderstanding of the classification system.